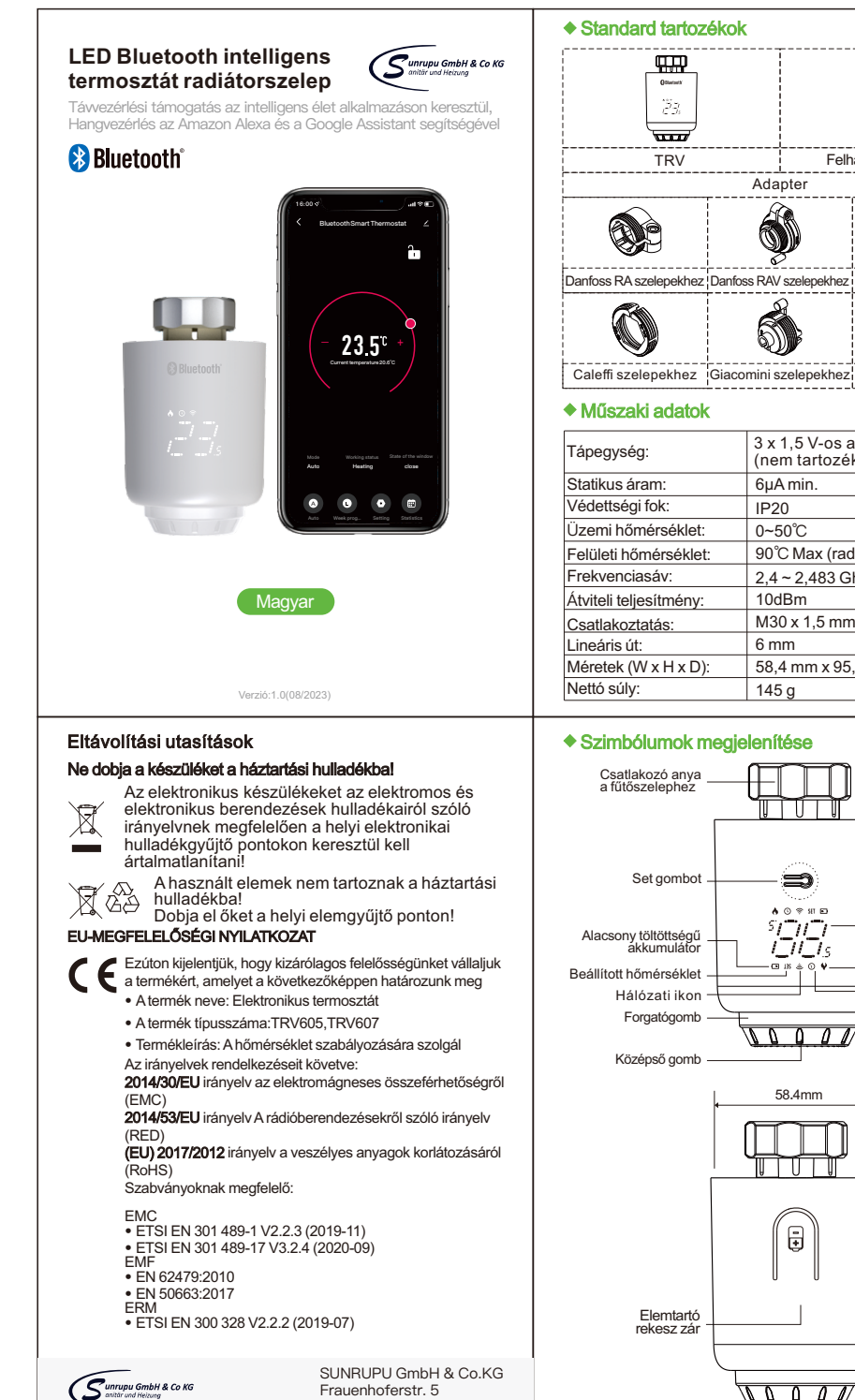

87700 Memminger

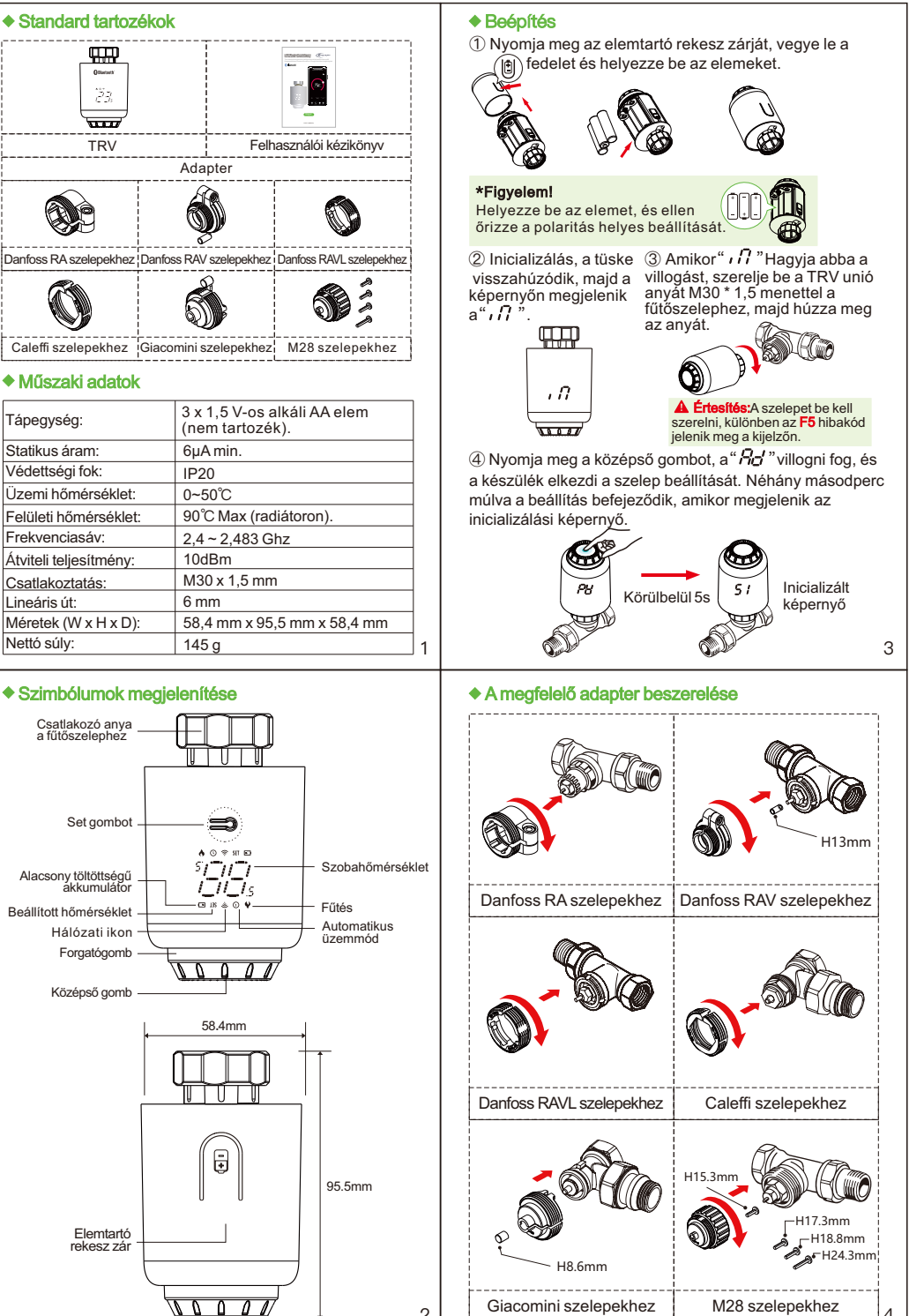

# Hőmérsékletszabálvozási mód

A középső gomb megnyomásával válthat az automatikus és a kézi üzemmód között.

\*Megjegyzés: Csak a manuális üzemmód áll rendelkezésre, ha a készülék nincs csatlakoztatva az internethez.

# Automatikus üzemmód

Amikor a képernyőn " 🛛 "jelenik meg, a készülék automatikus üzemmódban van. Naponta négy időszak és a hőmérséklet programozható be, egy hétre ciklusonként, jaény szerint,

# Kézi üzemmód

Ha a képernyőn nem jelenik meg " O", a készülék manuális

Amikor az Auto üzemmódban beállítia a hőmérsékletet, a készülék átmeneti üzemmódba lép, és a képernyőn megjelenik a "O". A készülék ideiglenesen manuális üzemmódba kapcsol, anélkül, hogy az időprogram vezérelné. A következő időperiódusban visszatér az automatikus üzemmódba.

# A fűtés leállítása és a fűtés megszakítása

• ON: Nyáron, amikor a fűtési rendszer leáll, a szelep teljesen kinyitható a gombot az óramutató járásával megegyező irányba "🕼" állásba fordítva kézi üzemmódban. Ez meghosszabbítja a szelep élettartamát.

dun 5 ΨΨ

цтр П

77

Automatikus

üzemmód

• OF: Télen kézi üzemmódban az óramutató járásával ellentétes irányba fordítsa a gombot, amíg az "] = "felirat meg nem jelenik, ekkor a ΠC fűtés leáll és a fagyvédelmi funkció aktiválódik. 2000

\*Figyelemi A fagyvédelmi funkció aktiválása után a szelep kinyílik, ha a helyiség hőmérséklete 5°C alatt van, és bezáródik, ha a helyiség hőmérséklete meghaladja a 7°C-ot, hogy megakadályozza a radiátor termosztatikus szelepének fagyás miatti károsodását.

# A hőmérséklet beállítása és a képernyő elforgatása

 A hőmérséklet beállítása: Forgassa el a képernyőt: A képernyő megjelenítési Forgassa el a gombot a hőmérséklet fokozatonkénti

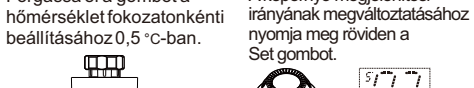

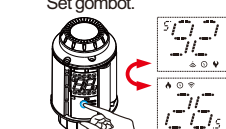

# Ablak megnyitása

20

 A készülék a nyitott ablakot úgy érzékeli, hogy 5 Π percen belül 1,5°C-nál nagyobb hőmérsékletcsökkenést regisztrál. A nyitott ablak funkció aktiválásához koppintson a "Beállítás" gombra. A funkció aktiválásakor a készülék 30 percre kikapcsolja a fűtést fűtés közben, ha nyitott ablakot észlel, és a kijelzőn megjelenik a " 

## \*Viqvázat

Ha a "Nvitott ablak" funkció aktiválva van, a következő műveletek felülíriák azt. 1 Hőmérséklet beállítása az APP-on vagy a készüléken keresztül. 2 Az érzékelt hőmérséklet 4,5 percen belül több mint 1,5°C-kal emelkedik. 3 Az APP vagy a készülék 30 percen belüli működtetése. 6

23.-1111

üzemmódban van. A készülék az aktuálisan beállított hőmérsékletnek megfelelően működik, anélkül, hogy az időprogram vezérelné.

# Ideialenes üzemmód

# APP távirányító

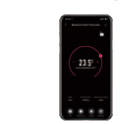

# Smartphone

A Smart Life APP letöltéséhez szkennelje be a fenti QR-kódot, vagy keressen rá a "Smart Life" kifejezésre az App Store-ban és a Google Play-ben.

# Login

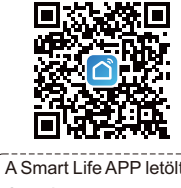

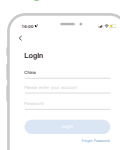

# Anti-calc funkció és gvermekzár funkció

 Vízkőmentesítés: A TRV minden hétfőn 12:00 órakor rutinszerűen vízkőmentesítést végez, hogy megyédie a szelepet a meszesedéstől. A vízkőmentesítés során "[7]" ielenik meg a képernyőn.

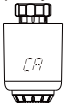

• Gyermekzár funkció: Nyomja meg és tartsa lenyomva a középső gombot 3 másodpercig, amíg a "//" "meg nem jelenik a képernyőn a gyermekzár aktiválásához. A gyermekzár kikapcsolásához nyomia le a középső gombot 3 másodpercig, amíg a készülék le van zárva, amíg a "¿[ "eltűnik.

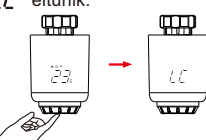

# Gvári állapot visszaállítása

 Nyomja meg hosszan a középső gombot az akkumulátor behelyezése közben, amíg "FA" nem jelenik meg a képernyőn és 3 másodpercig nem villog, a készülék visszaáll a gyári beállításokra és újraindul.

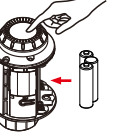

Vigvázatl Miután a készüléket visszaállította a gyári beállításokra, a korábbi beállítások nem állíthatók vissza. 7

TRV

# Használatra előkészítés (csak Wi-Fi)

# (1) Töltse le a Smart Life alkalmazást

Bluetooth-BLE

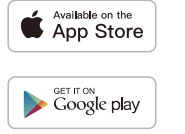

# ② Regisztráció vagy bejelentkezés

Érintse meg a "Regisztráció" lehetőséget a fiók létrehozásához a telefonszám megadásával, hogy megkapja az ellenőrző kódot és a"Jelszó beállítása" lehetőséget. Válassza a "Beielentkezés" lehetőséget. ha már rendelkezik Smart Life fiókkal.

# Eszköz hozzáadása

1 Kézi üzemmódban nyomia meg a Set gombot 3 másodpercig, amíg a " 😤 "villogni nem kezd.

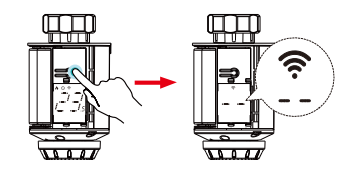

### \*Vigvázatl

Kérjük, előzetesen kapcsolja be a telefon Bluetooth funkcióját.

2 Menjen az APP kezdőlapjára, kattintson a "+ "gombra a jobb felső sarokban, válassza ki a "Add " gombot a felugró ablakban, végül kattintson a" 🕀 "gombra, majd várjon, amíg a kapcsolat sikeresen létrejön.

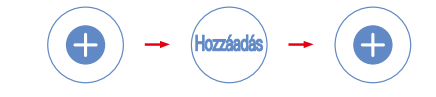

# Megjegyzés a hibakódhoz Hibaelhárítás és karbantartás

| Hibakód                      | Probléma                                          | Megoldás                                         |
|------------------------------|---------------------------------------------------|--------------------------------------------------|
| F0                           | Hőmérsékletérzékelő<br>rendellenessége            | Vegye fel a kapcsolatot<br>az ügyfélszolgálattal |
| F1                           | Lassú<br>szelepműködés                            | Ellenőrizze a telepítést<br>és a fűtőszelepet    |
| F2                           | A löket túl hosszú                                | Ellenőrizze a TRV<br>rögzítését                  |
| F3                           | A löket túl rövid                                 | Ellenőrizze a fűtőszelepet                       |
| F4                           | Az akkumulátor<br>kezd lemerülni                  | Azonnal cserélje ki az<br>elemeket               |
| F5                           | A szelepet nem<br>ismerik fel                     | A szelep beszerelésének<br>ellenőrzése           |
| Akkumulátor<br>ikon<br>( 💽 ) | Alacsony az<br>akkumulátor<br>töltöttségi szintje | Cserélje ki az elemeket<br>1 héten belül         |